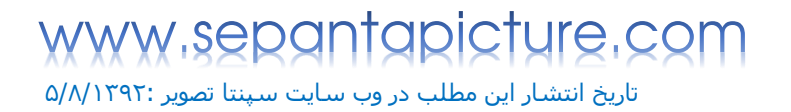

لطفا از این مطلب برای کارهای غبراخلاقی استفاده نشود.باتشکر!

گذر از پسورد ویندوز ۷

ممكن است برای شما هم اتفاق رخ داده باشد که پسورد ویندوز هفت خود را فراموش کرده باشید.

در این مواقع چکار خواهید کرد؟ شاید فکر کنید که عوض کردن ویندوز بهترین راه است

اما نه! امروز بهترین روش برای عبور از پسورد ویندوز هفت را به شـما آموزش می دهیم

| Windows <sup>.</sup> 7                                                                                                    |                      |
|----------------------------------------------------------------------------------------------------|----------------------|
| Languag <u>e</u> to install: <mark>English</mark>                                                                                    | <b>•</b>             |
| Time and currency format: English (United States)                                                                                    | •                    |
| Keyboard or input method: US                                                                                                    |                      |
| Enter your language and other preferences and click "Next" to contin<br>Copyright © 2009 Microsoft Corporation. All rights reserved. | iue.<br><u>N</u> ext |

- ۱. ابتدا دیسک ویندوز هفت را درون درایو قرار دهید.
- ۲. مراحل نصب ویندوز هفت را انجام دهید تا به مرحله ای که در تصویر بالا مشاهده می کنید برسید. می کنید برسید.
  - ۳. بر روی Next کلیک کنید.

# گذر از پسورد ویندوز ۷

تاریخ انتشار این مطلب در وب سایت سپنتا تصویر :۵/۸/۱۳۹۲

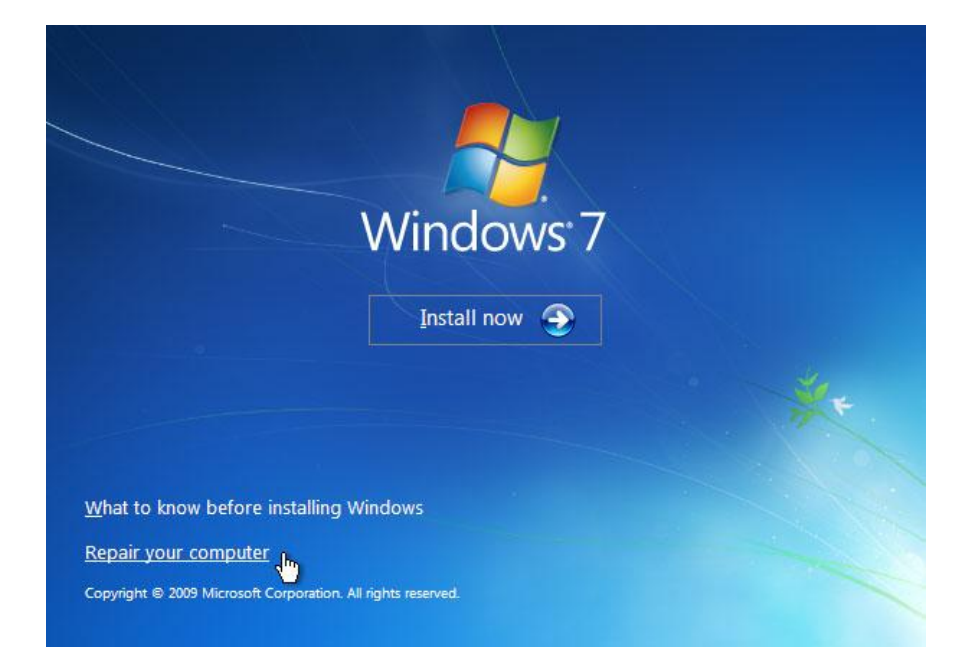

در پنجره ظاهر شده بر روی Repair your computer کلیک کنید.

| [ Sy | stem Recovery Options                                                                                    |                | ×               |  |  |
|------|----------------------------------------------------------------------------------------------------|----------------|-----------------|--|--|
| ۲    | Use recovery tools that can help fix problems starting Windows.<br>Select an operating system to repair. |                |                 |  |  |
|      | If your operating system isn't listed, click Load Drivers and then install drivers for your hard disks.  |                |                 |  |  |
|      | Operating System                                                                                         | Partition Size | Location        |  |  |
|      | Windows 7                                                                                                | 9898 MB        | (D:) Local Disk |  |  |
| 0    | Restore your computer using a system image that you created earlier.                                     |                |                 |  |  |
|      |                                                                                                    | Load Drivers   | Next >          |  |  |

کمی صبر کنید و در این پنجره ویندوز هفت مورد نظر خود را انتخاب کرده و بر روی Next کلیک کنید.

تاریخ انتشار این مطلب در وب سایت سپنتا تصویر :۵/۸/۱۳۹۲

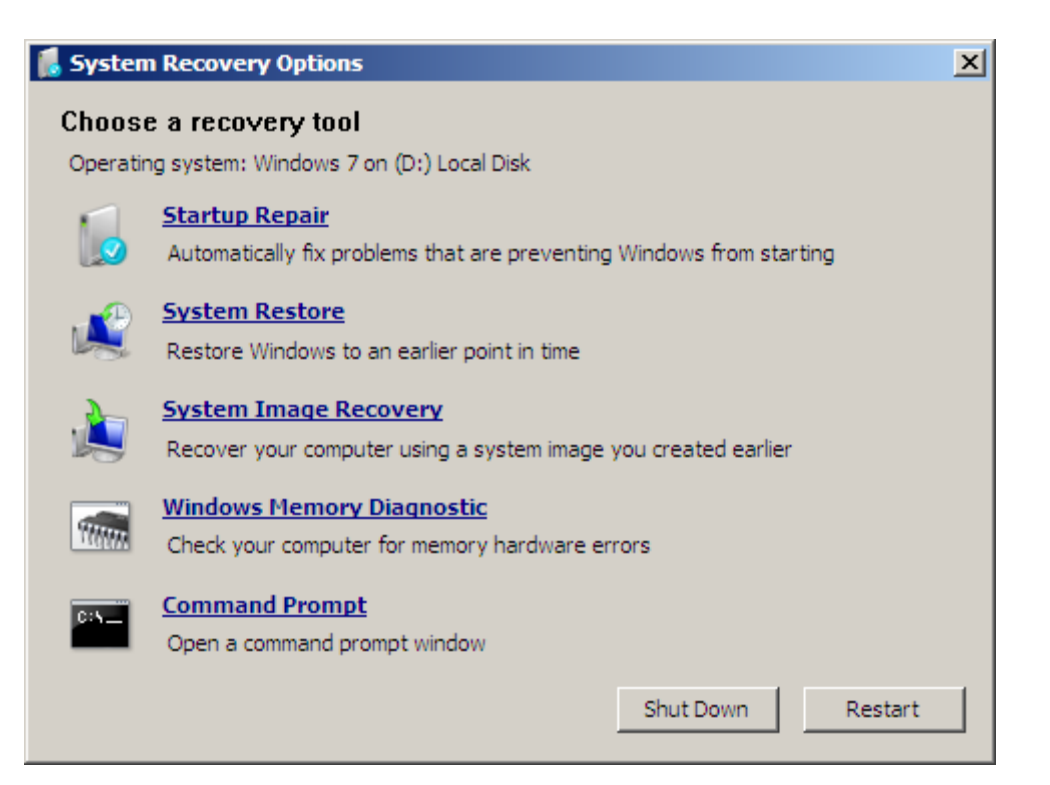

در پنجره ظاهر شده بر روی Command Prompt کلیک کنید.

گذر از پسورد ویندوز ۷

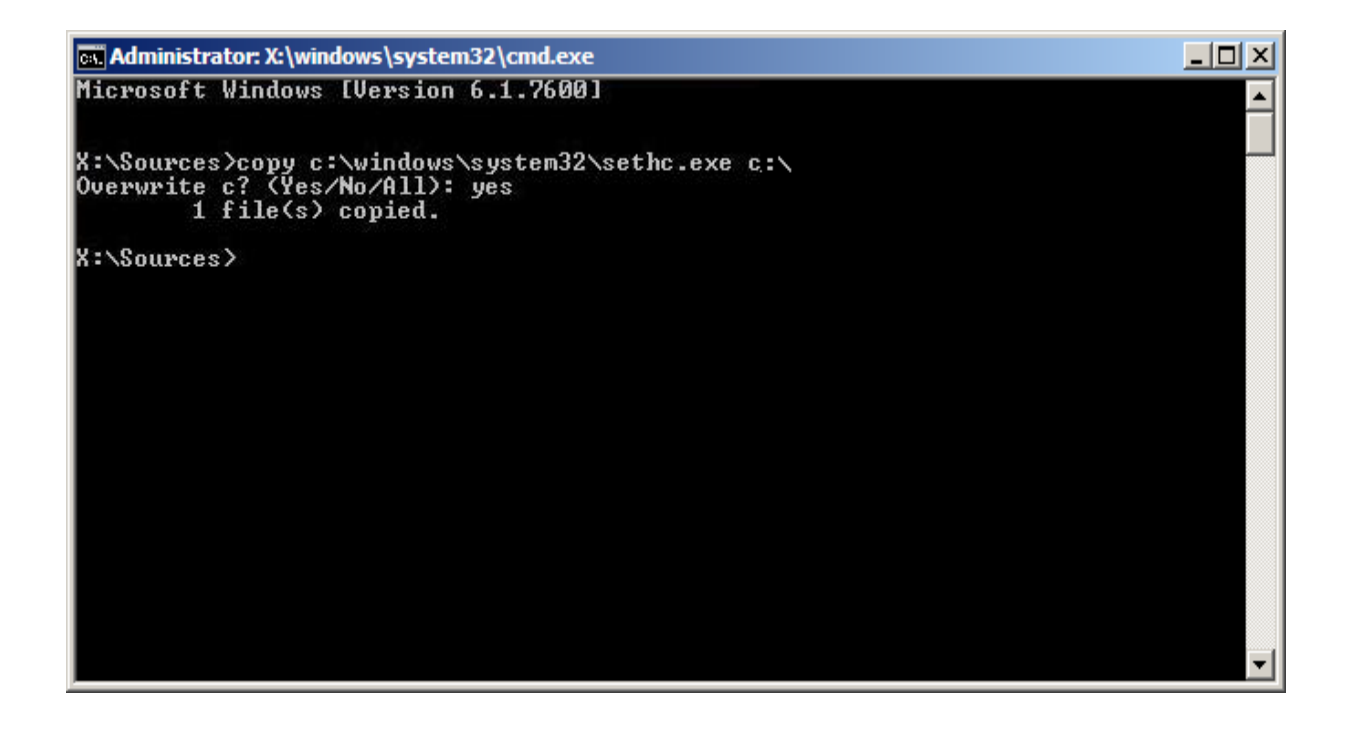

گذر از پسورد ویندوز ۷

پس از باز شدن پنجره CMD دستوری که در زیر نوشته شده است را وارد کنید.

copy c:\windows\system32\sethc.exe c:\

توضیح دستور: با وارد کردن این دستور از فایل sethc.exe یک کپی گرفته و در درایو C ذخیره میشود

بر روی Enter کلیک کنید.

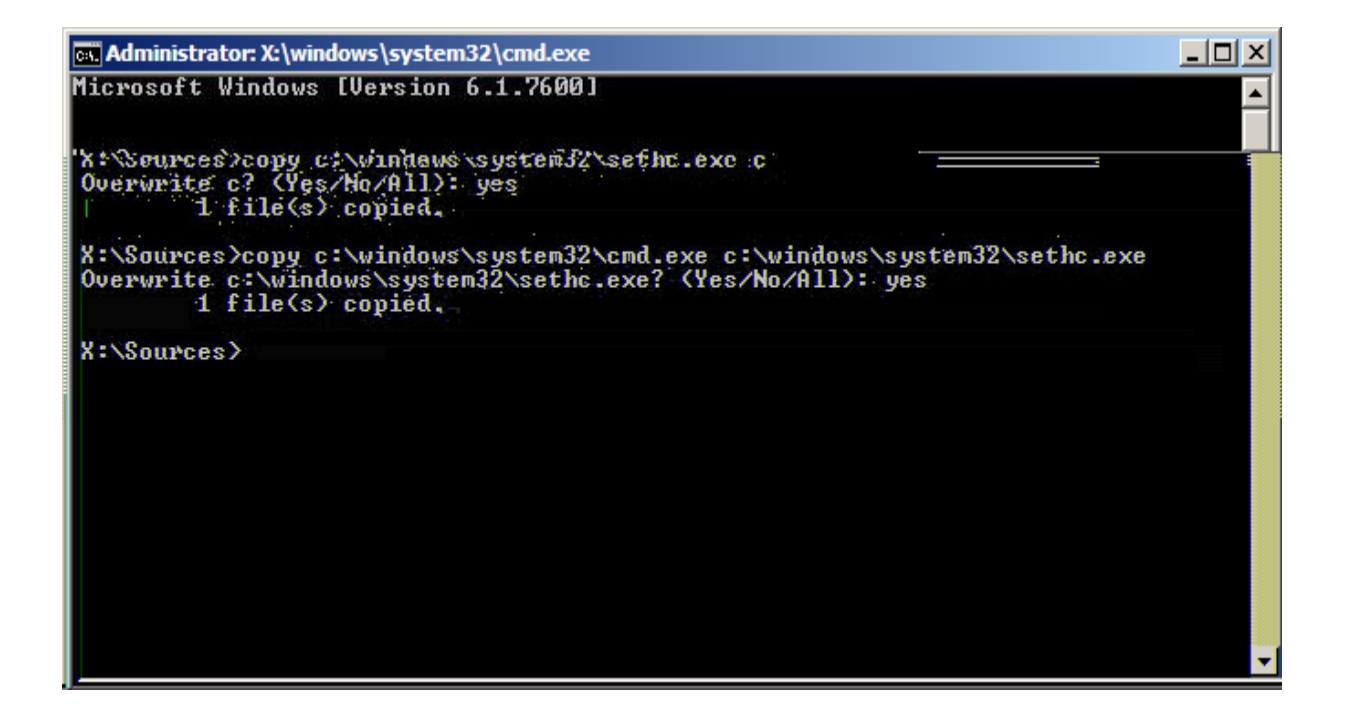

بعد از اینکه دستور قبلی به خوبی اجرا شد باید دستوری که در زیر آمده را وارد کنید.

copy c:\windows\system32\cmd.exe c:\windows\system32\sethc.exe

بر روی Enter کلیک کنید.

بعد از اینکه دستور با موفقیت اجرا شد رایانه خود را خاموش و روشن ( ریستارت ) کنید.

# گذر از پسورد ویندوز ۷

تاریخ انتشار این مطلب در وب سایت سپنتا تصویر :۵/۸/۱۳۹۲

| sadebegir                 |  |
|---------------------------|--|
| Password                  |  |
|                           |  |
|                           |  |
| Strate Windows 7 Ultimate |  |

بعد از لود ویندوز ، ۵ بار Shift را کلیک کنید.

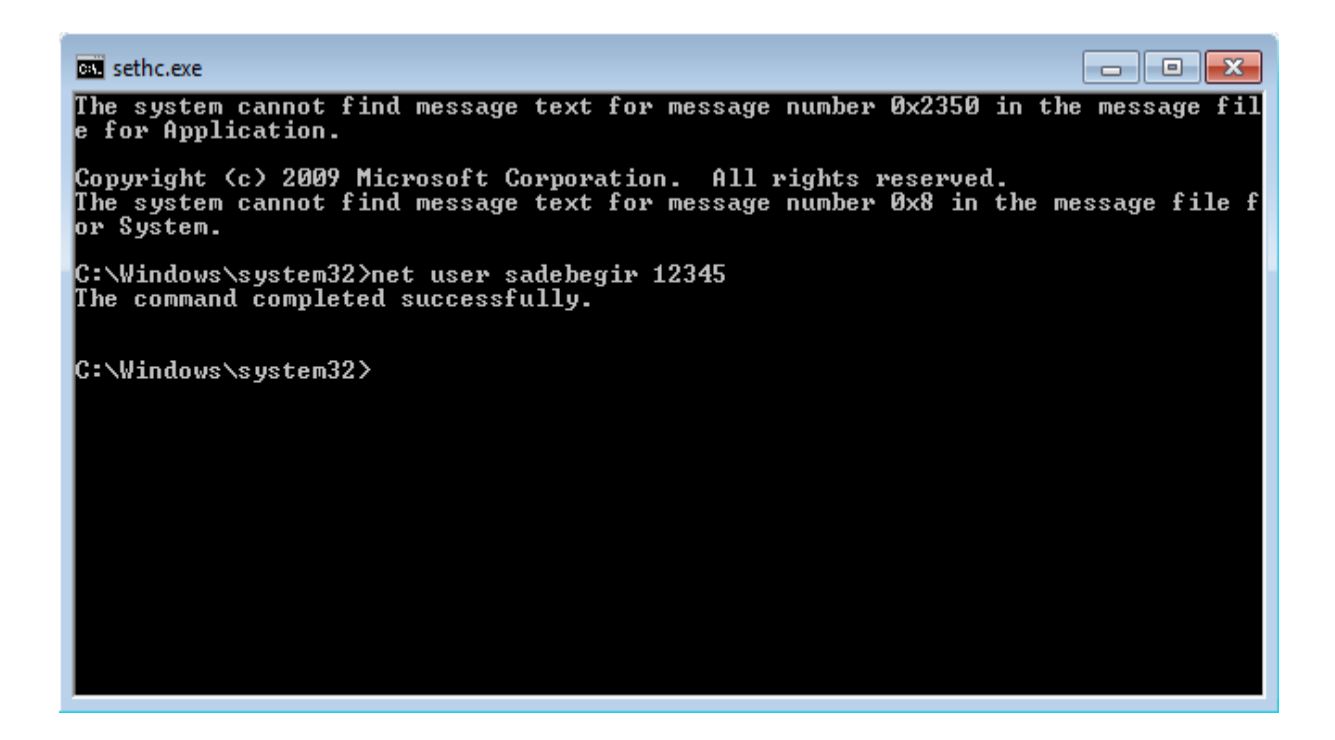

# گذر از پسورد ویندوز ۷

**WWW.Sepantapicture.com** تاریخ انتشار این مطلب در وب سایت سینتا تصویر :۵/۸/۱۳۹۲

مشاهده می کنید که پنجره CMD باز خواهد شد.

در این پنجره باید دستور زیر را وارد کنید.

net user sadebegir 12345

توجە:

- ۱. به جای ( sadebegir ) نام کاربری رایانه خود را وارد کنید.
- ۲. به جای ( ۱۲۳۴۵ ) می توانید پسورد دلخواه خود را وارد کنید.

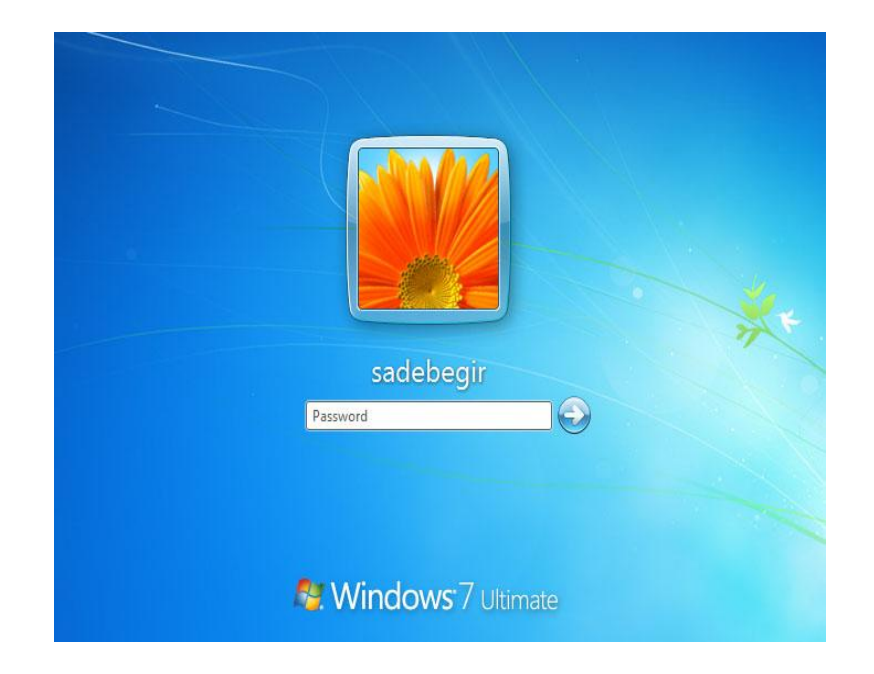

پسوردی که در مرحله قبل وارد کردید را وارد کنید. مشاهده می کنید که به راحتی وارد ویندوز خود شده اید. برای اینکه امنیت ویندوز هفت حفظ شود مراحل زیر را انجام دهید. این مطلب را از اول بخوانید و تا تصویر شماره ۴ پیش بروید تا جایی که پنجره CMD ظاهر شود.

تاریخ انتشار این مطلب در وب سایت سپنتا تصویر :۵/۸/۱۳۹۲

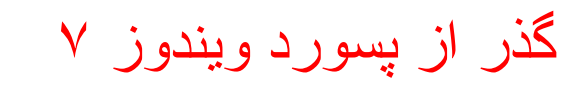

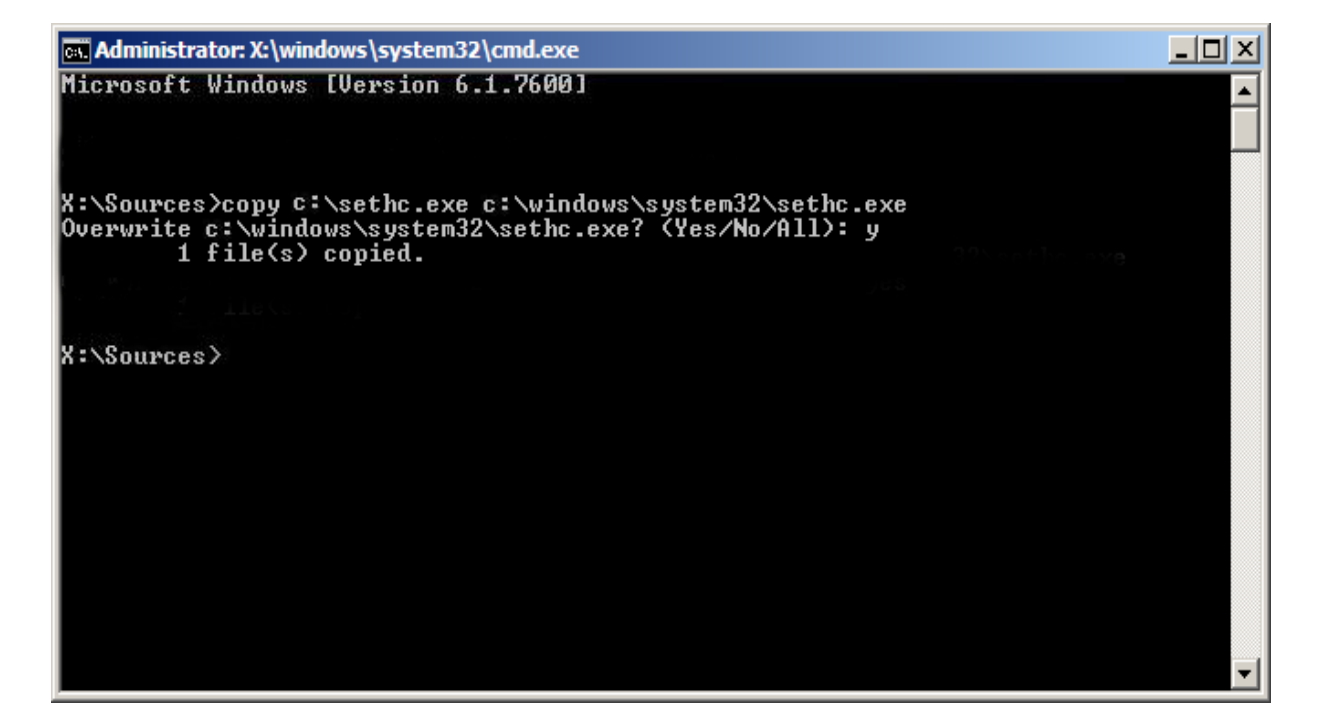

پنجره CMD که ظاهر شد باید دستور زیر را وارد کنید.

copy c:\sethc.exe c:\windows\system32\sethc.exe

بر روی Enter کلیک کنید.

بعد از اجرای درست دستور رایانه را ریستارت کنید.